## Webview

## **Scheduling Appointments**

- 1. Log in to Webview at <a href="https://webview.mckesson.com/RockdaleGaWebView">https://webview.mckesson.com/RockdaleGaWebView</a>
- 2. Enter login and password information.

| PRACTICE<br>PARTNER <sup>®</sup> A better way to practice.™                                                                                |
|----------------------------------------------------------------------------------------------------|
| Username: JPublic01<br>Password: ••••                                                                                                    |
| Are you a new patient? <mark>Click here</mark> to register.<br>If you are a patient and have lost your password, <mark>Click Here</mark> . |

 $\mathcal{O}$ 

3. From the main window select, APPOINTMENT REQUEST

|                                                                                                    | CE<br>R <sup>®</sup> A better way to practice. <sup>™</sup> |         | Patient Chart |
|----------------------------------------------------------------------------------------------------|-------------------------------------------------------------|---------|---------------|
| Messaging       Inbox       New Message       Sent       Appointments       Appointment Request       Chart       Major Problems       Allergies       Vital Signs       Horspitalizations       Prescriptions       Rx - Current       Notes       Letters       X-Ray       Pathology       Special Studies | ID: 38394                                                   | Age: 48 | Sex: M        |
|                                                                                                    |                                                             |         |               |

4. Please note that this is for NON-URGENT appointments. If you need an appointment that day, please call the office. Note that the message says we confirm your appointment. It states we will call; we will either call or email you.

| Logout                                                                              |              | RACTICE<br>ARTNER <sup>®</sup> A better way to practice."                                                                          |                                                                                                    |                                                                                                    | Request A                | Appointment |
|-------------------------------------------------------------------------------------|--------------|----------------------------------------------------------------------------------------------------|----------------------------------------------------------------------------------------------------|----------------------------------------------------------------------------------------------------|--------------------------|-------------|
| Messaging<br>Inbox                                                                  | Public, John | I                                                                                                    | D: 38394                                                                                                | Age: 48                                                                                                   | Sex: M                   |             |
| New Message<br>Sent<br>Appointments<br>Appointments<br>Appointment Request<br>Chart | l            | If you would like to <mark>request a non-urg</mark><br>assume that an appointment has bee<br>Do not use this form if you need imme | ent appointment, please complet<br>scheduled. We will call you to c<br>diate medical attention. Instead | e the form below and click the subm<br>confirm your appointment.<br>I, call the doctor's office directly. | it button. Please do not |             |
| Major Problems<br>Allergies<br>Vital Signs<br>Hospitalizations<br>Prescriptions     |              | Provider Information<br>Provider:                                                                                                  | Select a Provider 🔹 🔫                                                                                   |                                                                                                    |                          |             |
| Rx - Current                                                                        |              | Appointment Date                                                                                                    |                                                                                                    |                                                                                                    |                          |             |
| Notes<br>Letters<br>X-Ray<br>Pathology<br>Special Studies                           |              | ● Specific Date:<br>Or<br>○ (Time Period) In:<br>Day of week:                                                                      | - • O Days O Weeks O Mor<br>Any Day •                                                                   | ths                                                                                                    |                          |             |
|                                                                                     |              | Appointment Time                                                                                                    |                                                                                                    |                                                                                                    |                          |             |
|                                                                                     |              | After:<br>Before:                                                                                                    | Any Time                                                                                                |                                                                                                    |                          |             |
|                                                                                     |              | Appointment Reason<br>Reason:<br>Notes:                                                                                            | Submit Plane Close                                                                                      | Ĵ                                                                                                    |                          |             |
|                                                                                     |              |                                                                                                    | Submit Clear Llose                                                                                      |                                                                                                    |                          |             |

Click on the drop down box to select a provider (green arrow). Select a provider from the list.

5. You may click on the button to request a specific date. Click on the small calendar icon to select the date. The calendar opens in a new window

| ۲                                                                                                    | Request Appoint                                                                     | tment X      |                            | Pi                  | ick A D                    | ate                              |                                                                                                    | ×                                                                 | <                                                                                                    |                                                                                                    |
|----------------------------------------------------------------------------------------------------|-------------------------------------------------------------------------------------|--------------|----------------------------|---------------------|----------------------------|----------------------------------|----------------------------------------------------------------------------------------------------|-------------------------------------------------------------------|----------------------------------------------------------------------------------------------------|----------------------------------------------------------------------------------------------------|
| Logou                                                                                                    | Logout                                                                              |              |                            | Pick A Date         |                            |                                  | - • •                                                                                                    |                                                                   |                                                                                                    |                                                                                                    |
|                                                                                                    |                                                                                     | 2            | <b>≤</b>                   | <u>&lt;</u>         | Octo                       | ber 20                           | <b>)0</b> 8                                                                                                    | <u>&gt; &gt;&gt;</u>                                              | -                                                                                                    | ice." Request Appointmer                                                                                                    |
| Messa<br>Inbox<br>New Mi<br>Sent<br>Appoin<br>Appoin<br>Appoin<br>Chart                                            | iging<br>essage<br>timents<br>tment Request                                         | Public, John | Sur<br>5<br>12<br>19<br>26 | 6<br>13<br>20<br>27 | Tue<br>7<br>14<br>21<br>28 | Wed<br>1<br>15<br>15<br>22<br>29 | Thu         Fr           2         3           9         10           16         12           23         24           30         31 | i Sat<br>4<br>11<br>18<br>4 25                                    |                                                                                                    | ID: 38394 Age: 48 Sex: M<br>urgent appointment, please complete the form below and click the submit button. Please do not<br>been scheduled. We will call you to confirm your appointment.<br>Immediate medical attention. Instead, call the doctor's office directly. |
| Major F<br>Allergie<br>Vital Si<br>Hospita<br>Prescr<br>Rx - CL<br>Notos<br>Letters<br>X-Ray<br>Patholc<br>Special | Problems<br>Is<br>Iggns<br>alizations<br>iptions<br>arrent<br>S<br>99y<br>I Studies |              |                            |                     |                            | Pr<br>Aţ                         | ovider<br>Appol<br>(Tit<br>Appoint)                                                                                                 | Inform<br>Pro-<br>Specific<br>Day of<br>ntmen<br>E<br>Nent R<br>R | mat<br>rovin<br>c D<br>c D<br>c D<br>c D<br>c D<br>c<br>c<br>c<br>d<br>t D<br>c<br>c<br>d<br>t<br>t<br>t<br>t<br>t<br>t<br>t<br>t<br>t<br>t<br>t<br>t<br>t<br>t<br>t<br>t<br>t | tion<br>tion<br>Ate<br>ate:<br>or<br>or<br>Days Weeks Months<br>eek: Any Day •<br>time<br>fter: Any Time •<br>son:<br>tes:<br>Submit Clear Close                                                                                                    |
| -14                                                                                                    | -                                                                                   |              |                            |                     |                            |                                  |                                                                                                    |                                                                   |                                                                                                    |                                                                                                    |

6. Select the date. OR You may select a time period days, weeks, or months in the future.

| Logour                                                                                     | D P<br>P     | RACTICE<br>A better way to practice.™<br>ARTNER®                                                                                                    |                                                                                                    | Request Appoint      |
|--------------------------------------------------------------------------------------------|--------------|----------------------------------------------------------------------------------------------------|----------------------------------------------------------------------------------------------------|----------------------|
| Messaging<br>Inbox                                                                         | Public, John | ID: 38394                                                                                                    | Age: 48                                                                                                    | Sex: M               |
| New Message<br>Sent<br>Appointments<br>Appointments<br>Appointment Request<br>Chart        |              | If you would like to request a non-urgent appointment, please con<br>assume that an appointment has been scheduled. We will call you<br>Do not use this form if you need immediate medical attention. Ins | plete the form below and click the submit b<br>i to confirm your appointment.<br>tead, call the doctor's office directly. | utton. Please do not |
| Major Problems<br>Allergies<br>Vital Signs<br>Hospitalizations                             |              | Provider Information<br>Provider: ALLEN HOWE                                                                                                    |                                                                                                    |                      |
| Prescriptions<br>Rx - Current<br>Notes<br>Letters<br>X-Ray<br>Pathology<br>Special Studies |              | Appointment Date<br>Specific Date:<br>Or<br>• (Time Period) In: 2 • Days • Weeks<br>Day of week: Any Day                                                                                                  | Months                                                                                                    |                      |
|                                                                                            |              | Appointment Time<br>After: Any Time<br>Before: Any Time                                                                                                    |                                                                                                    |                      |
|                                                                                            |              | Appointment Reason<br>Reason:<br>Notes:<br>Submit Clear Close                                                                                                    | *                                                                                                    |                      |

7. Add a reason for the appointment and a note if desired. Then click SUBMIT.

|                                | Ξ <b>κ</b>                                                                                                    |                                                                                                    | Req                   |
|--------------------------------|----------------------------------------------------------------------------------------------------|----------------------------------------------------------------------------------------------------|-----------------------|
| Public, John                   | ID: 38394                                                                                                    | Age: 48                                                                                                    | Sex: M                |
| If you w<br>assume<br>Do not u | uld like to request a non-urgent appointment, please con<br>that an appointment has been scheduled. We will call you<br>se this form if you need immediate medical attention. Ins | plete the form below and click the submit<br>to confirm your appointment.<br>tead, call the doctor's office directly. | button. Please do not |
|                                | Provider Information<br>Provider: ALLEN HOWE                                                                                                    |                                                                                                    |                       |
|                                | Appointment Date                                                                                                    |                                                                                                    |                       |
|                                | <ul> <li>Specific Date: 10/28/2008</li> </ul>                                                                                                    |                                                                                                    |                       |
|                                | Or                                                                                                    |                                                                                                    |                       |
|                                | ○ (Time Period) In: 2 		 Days ○ Weeks ○<br>Day of week: Any Day                                                                                                    | Months                                                                                                    |                       |
|                                | Annointment Time                                                                                                    |                                                                                                    |                       |
|                                | After: Any Time                                                                                                    |                                                                                                    |                       |
| _                              | Before: Any Time 👻                                                                                                    |                                                                                                    |                       |
|                                | Appointment Reason                                                                                                    |                                                                                                    |                       |
|                                | Reason: sore throat                                                                                                    |                                                                                                    |                       |
|                                | Notes:                                                                                                    | *<br>*                                                                                                    |                       |
| _                              |                                                                                                    |                                                                                                    |                       |

8. You will see a confirmation screen. You will get a phone call or email advising you of your appointment.

| Logout                                                                     | Practice<br>Partner®                   | A better way to practice."       |         | Request Appointment |
|----------------------------------------------------------------------------|----------------------------------------|----------------------------------|---------|---------------------|
| Messaging<br>Inbox                                                         | Public, John                           | ID: 38394                        | Age: 48 | Sex: M              |
| New Message<br>Sent<br>Appointments<br>Appointments<br>Appointment Request | Thank you. Your app                    | pointment request was submitted. |         |                     |
| Chart<br>Major Problems<br>Allergies<br>Vital Signs<br>Hospitalizations    |                                        |                                  |         |                     |
| Prescriptions<br>Rx - Current                                              |                                        |                                  |         |                     |
| Notes<br>Letters<br>X-Ray<br>Pathology<br>Special Studies                  |                                        |                                  |         |                     |
|                                                                            | © Copyright 2001-2006 Practice Partner |                                  |         | Help                |